# 网络入侵检测系统(Snort)实验 实验平台的搭建和测试

## 原创

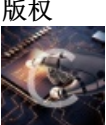

技术类 专栏收录该内容

1 篇文章 0 订阅 订阅专栏

(晕,怎么不能粘贴图片啊,先发文档,图片慢慢加吧…)当初做实验的时候,参看了网上很多文章,但是因为每个机子的 环境不一样所以要根据自己的机子进行调试才能出来想要的结果。恩。就是这样(这个是自己论文里的一部分,所以会出现 类似4.1这样的编号\_\_\_\_\_)

## 4.1实验平台的搭建

## 1) 实验软件:

- (1) Microsoft virtual pc虚拟机
- (2) windows server 2003镜像文件
- (3) 网络数据包截取驱动程序
- WinPcap\_4\_1\_2.zip
- http://winpcap.polito.it/
- (4) Windows 版本的Snort 安装包
- Snort\_2\_9\_0\_5\_Installer.exe
- http://www.snort.org/
- (5) Windows 版本的Apache Web 服务器
- apache\_2.2.4-win32-x86-no\_ssl.zip
- http://www.apache.org/
- (6) Windows版本的PHP脚本环境支持
- php-5.2.5-Win32.zip
- http://www.php.net/
- (7) Windows 版本的Mysql 数据库服务器
- mysql-5.0.22-win32.zip
- http://www.mysql.com/
- (8) ACID (Analysis Console for Intrusion Databases) 基于PHP的入侵检测数据库分析控制台

acid-0.9.6b23.tar.gz

http://www.cert.org/kb/acid

(9) Adodb (Active Data Objects Data Base) PHP库

adodb504.tgz

http://php.weblogs.com/adodb

(10) PHP图形库

jpgraph-2.3.tar.gz

http://www.aditus.nu/jpgraph

(11) snort 规则包

rules20090505.tar.gz

http://www.snort.org

2) 安装步骤如下

#### (1) 虚拟机和操作系统的安装

运行虚拟机安装程序,默认安装即可,打开控制台,新建一个虚拟机,按照提示具体填写,选择镜像文件,启动,安装好镜像系统后,效果如下:

图4-1 虚拟机

#### (2) 组件的安装

在c:下建立duoduo的文件夹,再在其下建立duo的文件夹放入所有的安装程序,在后续的安装时,把可以选择安装路径的组件安装在duoduo的文件夹下

#### ①安装WinPcap

运行WinPcap\_4\_1\_2.zip,默认安装。

## ②安装mysql

运行mysql-5.0.22-win32.zip,选择自定义安装选择安装路径C:\duoaduo\mysql下,安装时注意:端口设置为 3306(以后要用到),密码本实验设置成123,

图4-2 配置端口

图4-3 配置密码

添加环境变量:

图4-4 配置环境变量

## ③安装apache

运行apache\_2.2.4-win32-x86-no\_ssl.zip

安装到c:\duoaduo\apache

## ④下面安装php

解压php-5.2.5-Win32到c:\duoaduo\php

添加gd图形库支持

复制c:\duoaduo\php\php5ts.dll和c: \duoaduo\php\libmysql.dll文件到%systemroot%\system32

查询本机的%systemroot%

图4-5 查询机的%systemroot%

复制c: \duoaduo\php\php.ini-dist到%systemroot%并重命名为php.ini, 修改php.ini,分别去掉"extension=php\_gd2.dll"和"extension=php\_mysql.dll"前的分号,

图4-6 配置php.lni(1)

并指定extension\_dir="c:\duoaduo\php\ext",

图4-7配置php.lni(2)

同时复制c:\duoaduo\php\ext下的php\_gd2.dll与php\_mysql.dll到%systemroot%\system32

在C:\duoaduo\apache\conf\httpd.conf中添加LoadModule php5\_module c:/duoaduo/php/php5apache2\_2.dll和 AddType application/x-httpd-php .php, AddType application/x-httpd-php-source .phps

## 图4-8 配置httpd.conf

重启Apache服务。

在C:\duoaduo\apache\htdocs目录下新建webinf.php(文件内容为: <?phpinfo();?>)并使用 http://127.0.0.1/webinf.php访问测试是否能够显示当前Apache服务器的信息,如果显示如图4-9所示,则表明 Apache和php工作基本正常。

图4-9 正确运行Apache和php

如果显示如图4-10所示,则表明Apache和php工作不正常。

图4-10 错误信息

原因是 addtype 的那两句话有错误,检查修改就可以了。

⑤安装Snort

运行Snort\_2\_9\_0\_5\_Installer.exe

安装在C:\duoaduo\Snort下即可,

运行C:\duoaduo\Snort\bin\snort.exe

或者在DOS中找到该位置,

如果安装 snort成功会出现一个可爱的小猪

图4-11 Snort运行正常

并按照以下修改C:\duoaduo\Snort\etc\snort.conf文件:

var RULE\_PATH c:\duoaduo\snort\rules

include classification.config include reference.config 修改为绝对路径: include c:\duoaduo\snort\etc\classification.config include c:\duoaduo\snort\etc\reference.config 在该文件的最后加入下面语句: output database: alert, mysql, host=localhost user=root password=123 dbname=snort encoding=hex detail=full

复制 c:\duoaduo\snort\schames 文件夹下的create\_mysql 文件到C:\duoaduo\mysql\bin文件夹下

打开 mysql 的的客户端执行如下命令

Create database snort;

Create database snort\_archive;

Use snort;

Source create\_mysql;

Use snort\_archive;

Source create\_mysql;

Grant all on \*.\* to "root" @"localhost"

加入 php 对 mysql 的支持:

修改 c:\windows\php.ini 文件去掉 extension=php\_mysql.dll 前的分号。

复制c:\duoaduo\php\ext 文件夹下的 php\_mysql.dll 文件到 c:\windows 文件夹。

复制c:\duoaduo\php\libmysql.dll文件到c:\windows\system32下

#### ⑥安装 adodb

解压缩 adodb 到 c:\ids\php5\adodb 文件夹下。

#### ⑦安装 jgraph

解压缩 jpgraph 到 c:\duoaduo\php\jpgraph 文件夹下

#### ⑧安装 acid

解压缩 acid 到 c\duoaduo\apache\htdocs\acid 文件夹下

修改 acid\_conf.php 文件

为以下内容

\$DBlib\_path="c:\duoaduo\php\adodb";

\$DBtype="mysql";

\$alert\_dbname ="snort";

\$alert\_host = "localhost";

\$alert\_port ="3306";

\$alert\_user="root";

\$alert\_password="123";

\$archive\_dbname="snort\_archive";

\$archive\_host="localhost";

\$archive\_port="3306";

\$archive\_user="root";

\$archive\_password="123";

\$ChartLib\_path="c:\duoaduo\php\jpgraph\src";

⑨重启apache、mysql服务

⑩在浏览器中初始化acid数据库

http://localhost/acid/acid\_db\_setup.php

以上配置正确会有下面的显示:

图4-12 正确配置acid

## 安装成功,测试一下:

启动Apache和mysql服务

运行ACID:打开浏览器,地址为http://127.0.0.1/acid。如果有下图所示,则表示ACID安装成功。

## 图4-13正确安装acid

运行c:\duoaduo\snort\bin>snort -c "c:\duoaduo\snort\etc\snort.conf" -l "c:\duoaduo\snort\log" -vdeX

-X参数用于在数据链接层记录raw packet 数据

-d 参数记录应用层的数据

-e 参数显示 / 记录第二层报文头数据

-C参数用以指定snort的配置文件的路径

-v 参数用于在屏幕上显示被抓到的包

## 4.2实验测试

1) Snort的使用:

(1) 嗅探器:所谓的嗅探器模式就是Snort从网络上读出数据包然后显示在你的控制台上。

①如果你只要把TCP/IP包头信息打印在屏幕上,只需要输入下面的命令:

./snort-V

#### 图4-15 运行./snort--V

②如果要把所有的包记录到硬盘上,你需要指定一个日志目录, snort就会自动记录数据包: ./snort -dev -l ./log 图4-16 运行./snort -dev -l ./log

这时会在相应文件夹下,记录数据:

#### 图4-17 文件记录信息

(2) 网络入侵检测系统:Snort最重要的用途还是作为网络入侵检测系统(NIDS),使用下面命令行可以启动这种 模式:

./snort -dev -l ./log -h \*\*\*.\*\*\*.\*\*\*.\*\*\* -c snort.conf

图4-18运行网络入侵检测命令

(3) 网络入侵检测模式下的输出选项

在NIDS模式下,有很多的方式来配置Snort的输出。在默认情况下,Snort以ASCII格式记录日志,使用full报警机制。如果使用full报警机制,snort会在包头之后打印报警消息。使用-s选项可以使Snort把报警消息发送到syslog,默认的设备是LOG\_AUTHPRIV和LOG\_ALERT。可以修改snort.conf文件修改其配置。Snort还可以使用SMB报警机制,通过SAMBA把报警消息发送到Windows主机。为了使用这个报警机制,在运行./configure脚本时,必须使用--enable-smbalerts选项。

下面是一些输出配置的例子:使用默认的日志方式(以解码的ASCII格式)并且把报警发./snort -c snort.conf -l ./log -s -H给syslog:

具体本实验环境运行:\snort -c c:\duoaduo\snort\etc\snort.conf -l c:\duoaduo\snort\log -s -H

图4-19运行网络入侵检测模式下的输出选项(1)

图4-20运行网络入侵检测模式下的输出选项(2)

2) Snort与控制台,数据库的使用检测:

(1) 设置监测包含的规则。

找到snort.conf文件中描述规则的部分,如下图所示:

#### 图4-21 配置snort.conf

前面加#表示该规则没有启用,将local.rules之前的#号去掉,其余规则保持不变

(2)运行C:\duoaduo\Snort\bin中的snort.exe,不关闭窗口,浏览网页

(3) 打开acid检测控制台主界面

#### 图4-22 显示数据

点击右侧图示中TCP后的数字"1%",将显示所有检测到的TCP协议日志详细情况

#### 图4-23 详细信息(1)

TCP协议日志网页中的选项依次为:流量类型、时间戳、源地址、目标地址以及协议

选择控制条中的"home"返回控制台主界面,在主界面的下部有流量分析及归类选项,

#### 图4-24 流量分析及归类选项

#### 图4-25 近24小时的数据流

可以看到,表中详细记录了各类型流量的种类、在总日志中所占的比例、出现该类流量的起始和终止时间等详 细分析。

点击第一条信息的起始时间2008-02-13 01:49:01会显示起详细的信息。

图4-26 详细信息(1)

图4-27 详细信息(2)

控制台中所以以蓝色显示的都可以点击以查看详细数据。在此就不一一演示了。